Если материалы домашнего задания занимают большой объем(Видео уроки и и.д.), необходимо сначала загрузить материалы в облако, открыть доступ по ссылке и скопировать ее.

Если в "Сетевом городе" используется КТП, то необходимо его открыть. Планирование-Планы уроков

| Управлен | ие   | Планирование     | Обучение     | Расписа  | ние   | Журнал  | Отчеты  | Ресурсь | и мсоко  |
|----------|------|------------------|--------------|----------|-------|---------|---------|---------|----------|
| <0 Co    | зда  | Учебн            | ный план -   |          | сов   |         |         |         |          |
|          |      | Учебный год и    | периоды      |          |       |         |         |         |          |
| Одо      | баві | Предметы         |              |          |       |         |         |         |          |
| Vance    |      | Компоненты       |              |          |       |         | Vue     | й пары  |          |
| NIACC    |      | Профили          |              |          | ГКЛА  |         | учеонь  | ишап    | Название |
| 1a       | 06   |                  |              |          | зоват | ельный  | Классич | еский   |          |
| 16       | 06   | Нагрузка         |              |          | зоват | тельный | Классич | еский   |          |
| 1в       | 06   | Учебный план     |              |          | зоват | ельный  | Классич | еский   |          |
| 1г       | 06   |                  | มนี้ พบคดิมม | й плэн   | зоват | ельный  | Классич | еский   |          |
| 1д       | 06   | индивидуальны    | ый учеоны    | итлап    | зоват | ельный  | Классич | еский   |          |
| 2a       | 06   | Планиров         | ание урок    | ЮВ       | зоват | ельный  | Классич | еский   |          |
| 26       | 06   | Планы уроков     |              |          | зоват | ельный  | Классич | еский   |          |
| 2в       | 06   | щеооразовательнь | ии           | оощеоора | зоват | ельный  | Классич | еский   |          |
| 2г       | 06   | щеобразовательны | ый           | Общеобра | зоват | ельный  | Классич | еский   |          |
| 3a       | 06   | щеобразовательны | ый           | Общеобра | зоват | ельный  | Классич | еский   | 3.1      |

Далее выбрать, предмет, класс, найти нужный урок и нажать кнопку "Редактировать"

Планирование Обучение Расписание Журнал Отчеты Ресурсы МСОКО

## Календарно-тематическое планирование уроков

| Предмет                                                                                                    | Класс                                                                                                    | Вариант                                                                                                    |                                                                                                  |       |
|----------------------------------------------------------------------------------------------------|----------------------------------------------------------------------------------------------------|----------------------------------------------------------------------------------------------------|--------------------------------------------------------------------------------------------------|-------|
| Алгебра 🔻                                                                                                    | 9                                                                                                    | • Алгебра                                                                                                    | 9 Мордкович                                                                                      |       |
| Q Загрузить О Добавить                                                                                                    | 🖍 Редактировать                                                                                                    | 🕯 Копировать 🏼 🏼 Ф Уд                                                                                                    | далить Варианты                                                                                  | Отчет |
| <ul> <li>Алгебра/9 класс/Алгебра</li> <li>Раздел 1. Вводное пов</li> <li>Раздел 2. Неравенства</li> <li>Раздел 3. Системы ура</li> <li>Урок 1. Основные по</li> <li>Урок 2. Основные по</li> <li>Урок 3. Основные по</li> <li>Урок 4. Тест в форм</li> <li>Урок 5. Методы реш</li> <li>Урок 6. Методы реш</li> <li>Урок 7. Методы реш</li> </ul> | 9 Мордкович 101 ч<br>торение 4 ч<br>и системы неравенств.<br>внений. 15 ч<br>онятия 1 ч<br>онятия 1 ч<br>онятия 1 ч<br>е ОГЭ 1 ч<br>ения систем уравнений<br>ения систем уравнений | . 19 u<br>i 1 u<br>i 1 u<br>i 1 u                                                                                             |                                                                                                  |       |
| <ul> <li>Урок 9. Методы реш</li> <li>Урок 10. Системы ур</li> <li>Урок 11. Системы ур</li> <li>Урок 12. Системы ур</li> <li>Урок 13. Системы ур</li> <li>Урок 13. Системы ур</li> <li>Урок 14. Системы ур</li> <li>Урок 15. Контрольна</li> </ul>                                                                                                | иения систем уравнений<br>равнений как математич<br>равнений как математич<br>равнений как математич<br>равнений как математич<br>равнений как математич<br>ая работа №2 1 ч       | і 1 ч<br>ческие модели реальн<br>ческие модели реальн<br>ческие модели реальн<br>ческие модели реальн<br>ческие модели реальн | ных ситуаций 1 ч<br>ных ситуаций 1 ч<br>ных ситуаций 1 ч<br>ных ситуаций 1 ч<br>ных ситуаций 1 ч |       |

Ссылку на облако можно вставить в раздел "Домашнее задание"

|                       | ← Вернуться Кохранить С Восстановить                                                 |
|-----------------------|--------------------------------------------------------------------------------------|
| Тема урока:           | Методы решения систем уравнений                                                      |
| Раздел:               | 3. Системы уравнений.                                                                |
| Номер урока в разделе | 6                                                                                    |
| Количество часов:     | 1                                                                                    |
| Содержание урока:     |                                                                                      |
| Материалы, пособия:   |                                                                                      |
|                       | Учебник, хрестоматии, книги для чтения, тексты, дидактические материалы, используемы |
| Домашнее задание:     |                                                                                      |
| Подробности урока:    |                                                                                      |
| Прикреплённые файлы   | 🖉 Прикрепить файд                                                                    |

Если КТП в электронном журнале не используется, можно добавить задание в журнале, нажав справа кнопку "Темы уроков и задания"

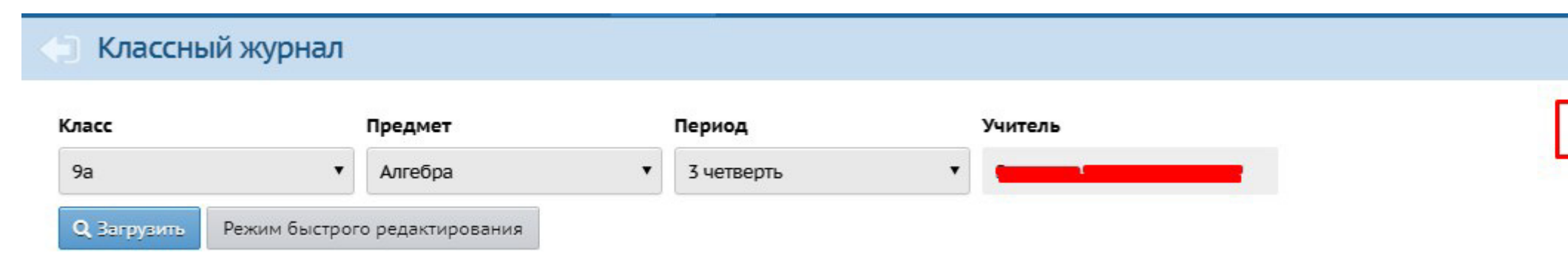

Далее необходимо выбрать класс, предмет, и выбрать фильтр домашние задания к текущему уроку, или на текущий урок.

| Класс  |                      | Предмет            |            | Период              |         | Темы | уроков          | Домашние задания                          |         |
|--------|----------------------|--------------------|------------|---------------------|---------|------|-----------------|-------------------------------------------|---------|
| 9a     | •                    | Алгебра            | •          | 3 четверть          | •       | Неи  | спользованные   | <ul> <li>Выданные к текущему у</li> </ul> | уроку ' |
| Q Barp | рузить               |                    |            |                     |         |      |                 |                                           |         |
| Дата   |                      | Тема урон          | ka         |                     |         |      | Домашнее задан  | ие к текущему уроку                       |         |
| 13.01  | 49 Свойства функции  | й (1-й из 1 ч )    |            |                     | Лобавит |      | изиннее залание |                                           | F       |
| 15.01  | 4.10 Четные и нечети | ные функции (1-й и | из 1 ч.)   |                     | Добавит | ъдом | иашнее задание  |                                           | +       |
| 16.01  | 4.11 Четные и нечет  | ные функции (1-й и | 13 1 4.)   |                     | Добавит | ъдом | иашнее задание  |                                           |         |
| 20.01  | 4.12 Четные и нечети | ные функции (1-й и | 13 1 4.)   |                     | Добавит | ъдом | иашнее задание  |                                           |         |
| 22.01  | 4.13 Контрольная ра  | бота №3. (1-й из 1 | ч.)        |                     | Добавит | ъдом | иашнее задание  |                                           |         |
| 23.01  | 4.14 Степенные функ  | щии с положителы   | ным показа | телем (1-й из 1 ч.) | Добавит | ъдом | иашнее задание  |                                           |         |
| 27.01  | 4.15 Степенные функ  | щии с положителы   | ным показа | телем (1-й из 1 ч.) | Добавит | ъдом | иашнее задание  |                                           |         |
| 29.01  | 4.16 Степенные функ  | щии с положителы   | ным показа | телем (1-й из 1 ч.) | Добавит | ъдом | иашнее задание  |                                           |         |
| 30.01  | 4.17 Тест в форме ОГ | Э (1-й из 1 ч.)    |            |                     | Добавит | ъдом | иашнее задание  |                                           |         |

В поле "Домашнее задание" можно вставить ссылку на облако.

## • Классный журнал / Редактировать задание

| іласс                                      | 9a                                              |                   |  |  |  |
|--------------------------------------------|-------------------------------------------------|-------------------|--|--|--|
| Предмет                                    | Алгебра                                         |                   |  |  |  |
| Занятие, на котором было выдано<br>задание | 26.12.2019 - 4.8. Свойства функций (1-й из 1ч)▼ | Подробности урока |  |  |  |
| Занятие                                    | 13.01.2020 - 4.9 Свойства функций               | Подробности урока |  |  |  |
| Тип задания                                | Домашнее задание                                |                   |  |  |  |
| Оценка                                     | Необязательна 🔹                                 |                   |  |  |  |
| Назначено учащимся                         | Всем                                            |                   |  |  |  |
| Домашнее задание                           |                                                 | Из КТП            |  |  |  |
| Подробности для учеников                   |                                                 |                   |  |  |  |

Если у Вас объем файла менее 5 мегабайт, можно прикрепить его там же, нажав на кнопку "Прикрепить файл" в разделе "Прикрепленные файлы".